## Clearing Your Cache Safari Version 5

Why? Your browser may remember, and display, old versions of web pages and data even after you make changes. Clearing the cache ensures the most up to date information is displayed.

- 1. Click on the "Gear" in the upper right hand corner. Then click on "Preferences".
- 2. Click on the "Privacy" tab, then on the "Remove All Website Data..." button.
- 3. When it asks for confirmation, click on the "Remove Now" button.

|                      | D' 🌣 -       |
|----------------------|--------------|
| Customize Toolbar    |              |
| Show Menu Bar        |              |
| Hide Bookmarks Bar   | Ctrl+Shift+B |
| Show Tab Bar         | Ctrl+Shift+T |
| Show Status Bar      | Ctrl+/       |
| Show Reading List    | Ctrl+Shift+L |
| Enter Full Screen    | F11          |
| History              | Ctrl+H       |
| Downloads            | Ctrl+Alt+L   |
| Private Browsing     |              |
| Reset Safari         |              |
| Block Pop-Up Windows | Ctrl+Shift+K |
| Preferences          | Ctrl+,       |
| Help                 | F1           |
| Report Bugs to Apple |              |
| Safari Extensions    |              |
| About Safari         |              |

| Privacy                                                                                                    |                                                   |                                                                     |                                                               |                                       |                                                      | _                   |                     |            | ×        |
|----------------------------------------------------------------------------------------------------|---------------------------------------------------|---------------------------------------------------------------------|---------------------------------------------------------------|---------------------------------------|------------------------------------------------------|---------------------|---------------------|------------|----------|
| General App                                                                                                    | earance                                           | Bookmarks                                                           | Tabs                                                          | RSS<br>RSS                            | AutoFill                                             | Security            | <b>L</b><br>Privacy | Extensions | Advanced |
| Cookies and other website data: Remove All Website Data<br>12 websites stored cookies or other data Details_                                      |                                                   |                                                                     |                                                               |                                       |                                                      |                     |                     |            |          |
| Block cookies: C From third parties and advertisers<br>Always<br>Never                                                                            |                                                   |                                                                     |                                                               |                                       |                                                      |                     |                     |            |          |
| Limit website access to location services:   Prompt for each website once each day  Prompt for each website one time only  Deny without prompting |                                                   |                                                                     |                                                               |                                       |                                                      |                     |                     |            |          |
|                                                                                                    |                                                   |                                                                     |                                                               |                                       |                                                      |                     |                     |            | ?        |
|                                                                                                    |                                                   |                                                                     |                                                               |                                       |                                                      | ×                   |                     |            |          |
| 2<br>7                                                                                                    | Are you<br>website<br>This will cl<br>may also le | sure you wa<br>s on your cor<br>ear data that co<br>og you out of w | nt to rem<br>mputer?<br>uld be used<br>ebsites or d<br>Remove | ove all o<br>to track yo<br>hange web | data stored<br>our browsing<br>osite behavio<br>Cano | d by<br>, but<br>r. |                     |            |          |